## วิธีการทำบัตรแสดงตนกรรมการสภาวัฒนธรรม

ขั้นตอนที่ ๑ เปิดโปรแกรม Microsoft Office Word

**ขั้นตอนที่ ๒** สร้างกล่องข้อความตรงกลางหน้ากระดาษ แล้วคลิ๊กขวาตรงกล่องข้อความ เพื่อจัดรูปแบบ กล่องข้อความ (ตัวอย่างตามภาพที่ ๑ - ๒ )

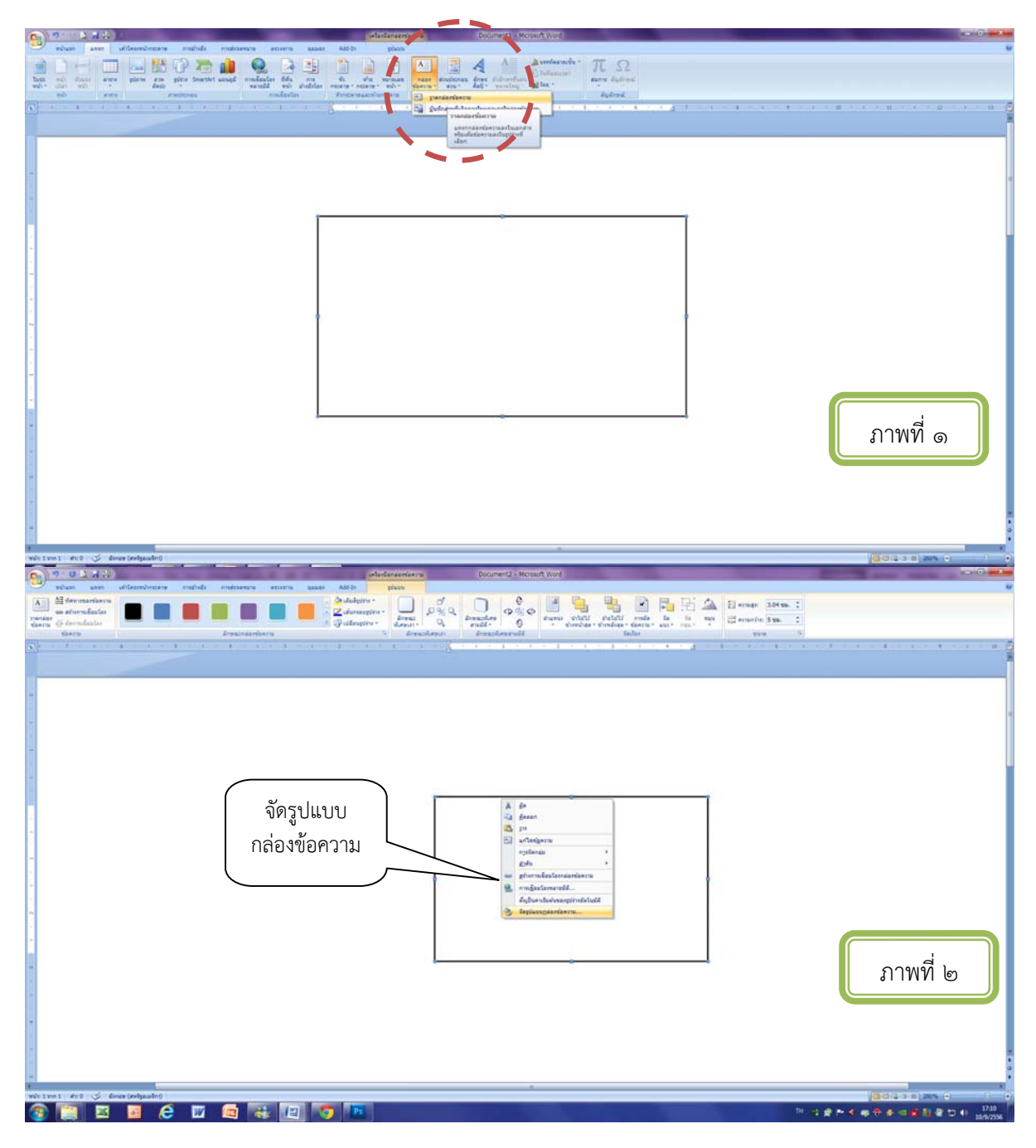

ขั้นตอนที่ ๓ การจัดรูปแบบกล่องข้อความ ขนาด "ความสูงสัมบูรณ์ = ๖.๒ ซม." "ความกว้างสัมบูรณ์ = ๙.๒ ซม." แล้วคลิ๊ก "ตกลง"(ตัวอย่างตามภาพที่ ๓)

| 6 9・0 1 日本                                                                                                    | Infordersements - Documents - Microsoft Word                                                                                                    |                                                                                                    |
|----------------------------------------------------------------------------------------------------|----------------------------------------------------------------------------------------------------|----------------------------------------------------------------------------------------------------|
| 🥶 หน้าแลก และกา เห็นโดยหน้าคระดาด การเร็กซิง การต่องตากร สระบบการ สุนแลง Add-                                                                                                    | B plan                                                                                                    |                                                                                                    |
| A dermaniana                                                                                                    | 4000 D 0 0 0 0 0 0 0 0 0 0 0 0 0 0 0 0 0                                                                                                    | There it is a local state of the second state of the second state |
| an atomakata                                                                                                    |                                                                                                    |                                                                                                    |
| starry 6 terminates                                                                                                    | lengtine : diesare Q andde Q - sheetine sheetine ant ant ant                                                                                                    | C Anterfer 6.62 Ste. C                                                                                                    |
| Erania Eranitaria                                                                                                    | 4 Demokerati Idas                                                                                                    | 1914. 19                                                                                                    |
| • A state of the state of the state of th | For the state of the state of the state o    |                                                                                                    |
|                                                                                                    |                                                                                                    |                                                                                                    |
|                                                                                                    |                                                                                                    |                                                                                                    |
|                                                                                                    |                                                                                                    |                                                                                                    |
|                                                                                                    | (in human in the second in the second in the |                                                                                                    |
| *                                                                                                    |                                                                                                    |                                                                                                    |
|                                                                                                    | Bustudo tura udifiese pirte reservicente diserteusesture                                                                                                    |                                                                                                    |
| *                                                                                                    | ernet                                                                                                    |                                                                                                    |
|                                                                                                    | • Augo 6.2 m. 12                                                                                                    |                                                                                                    |
| -                                                                                                    | Childs the +                                                                                                    |                                                                                                    |
|                                                                                                    | eranîte                                                                                                    |                                                                                                    |
|                                                                                                    | · Augo (9.2 m. (2)                                                                                                    |                                                                                                    |
|                                                                                                    | - O fortes                                                                                                    |                                                                                                    |
|                                                                                                    | YEN                                                                                                    |                                                                                                    |
|                                                                                                    | Printings III                                                                                                    |                                                                                                    |
|                                                                                                    | standa                                                                                                    |                                                                                                    |
| -                                                                                                    | Artuge 177% (2) Artungte 107% (2)                                                                                                    |                                                                                                    |
| -                                                                                                    | information in the second second                                                                                                    |                                                                                                    |
| -                                                                                                    | 93791.42                                                                                                    |                                                                                                    |
|                                                                                                    | emas emene                                                                                                    |                                                                                                    |
|                                                                                                    | - fielder                                                                                                    |                                                                                                    |
|                                                                                                    |                                                                                                    |                                                                                                    |
|                                                                                                    | anas snuān                                                                                                    |                                                                                                    |
|                                                                                                    |                                                                                                    |                                                                                                    |
|                                                                                                    |                                                                                                    |                                                                                                    |
|                                                                                                    |                                                                                                    |                                                                                                    |
|                                                                                                    |                                                                                                    | 4                                                                                                    |
|                                                                                                    |                                                                                                    | ภาพท ๓                                                                                                    |
|                                                                                                    |                                                                                                    |                                                                                                    |
| -                                                                                                    |                                                                                                    |                                                                                                    |
|                                                                                                    |                                                                                                    |                                                                                                    |
| *                                                                                                    |                                                                                                    |                                                                                                    |
|                                                                                                    |                                                                                                    |                                                                                                    |
|                                                                                                    |                                                                                                    |                                                                                                    |
|                                                                                                    |                                                                                                    |                                                                                                    |
|                                                                                                    |                                                                                                    |                                                                                                    |
|                                                                                                    |                                                                                                    |                                                                                                    |
|                                                                                                    |                                                                                                    |                                                                                                    |

ขั้นตอนที่ ๔ พิมพ์ข้อความ (ใช้ฟอนต์ Angsana New ขนาด 12 พอยท์)

- หมายเลขบัตรประจำตัวประชาชนของกรรมการสภาวัฒนธรรม
- ชื่อ สกุล กรรมการสภาวัฒนธรรม
- ตำแหน่ง
- ระดับ
- จังหวัด

|                                                                                                    | Belantanaantasera Document) - Mcrosoft Word                                                                                                    |                                              |
|----------------------------------------------------------------------------------------------------|----------------------------------------------------------------------------------------------------|----------------------------------------------|
| refrant anne stranterere bull ministramun annen ander Addon                                                                                                    | plan                                                                                                    | A Dom-                                       |
|                                                                                                    | AaB 4uBbCe AaBbCel AaBbCel AaBbCel AaBbCel AaBbCe AaBbCe AaBbCe AaBbCel AaBbCel AaBbCe | tellbCo AaBbCel AaBbCe AABbCe AABbCe ABBCe A |
| adteela estadorat estadorat estadora                                                                                                    | line:                                                                                                    | Treast - System -                            |
| [6] A. S. A. S. |                                                                                                    |                                              |
|                                                                                                    |                                                                                                    |                                              |
|                                                                                                    |                                                                                                    |                                              |
|                                                                                                    | $\mathbf{A}$                                                                                                    |                                              |
|                                                                                                    |                                                                                                    |                                              |
| ෙ බහතරැලී                                                                                                    | රාබ්ස්රිට බෝහ හ                                                                                                    |                                              |
| . นายสภา :                                                                                                    | พกษรรภ                                                                                                    |                                              |
| កទទារកាទ                                                                                                    | กกวัฒนธรรมจังหวัด                                                                                                    |                                              |
| ้ จังหวัด                                                                                                    |                                                                                                    |                                              |
| า เชียงใหม่                                                                                                    |                                                                                                    |                                              |
|                                                                                                    |                                                                                                    |                                              |
| -                                                                                                    |                                                                                                    |                                              |
| -                                                                                                    |                                                                                                    |                                              |
|                                                                                                    |                                                                                                    |                                              |
|                                                                                                    |                                                                                                    |                                              |
| -                                                                                                    |                                                                                                    |                                              |
| -                                                                                                    |                                                                                                    | ภาพที ๔                                      |
| -                                                                                                    |                                                                                                    |                                              |
|                                                                                                    |                                                                                                    |                                              |
| -                                                                                                    |                                                                                                    |                                              |
|                                                                                                    |                                                                                                    |                                              |
|                                                                                                    |                                                                                                    |                                              |
|                                                                                                    |                                                                                                    |                                              |

**ขั้นตอนที่ ๕** คลุมดำที่ข้อความ แล้วคลิ๊กขวา ไปที่ "ย่อหน้า" (ตัวอย่างตามภาพที่ ๕ )

| Cin  | 1-2-10 A.M          | * ·                                                                                                    |              |                       | Acres and |                                                                                                    |          | stantanan                                                                                                    | 16.0 # 21.0           |         | Documenta      | - Mcrosoft       | Word       |          | 10 March 10 |           |         |            | _       |          |              |                      |         |            |
|------|---------------------|----------------------------------------------------------------------------------------------------|--------------|-----------------------|-----------|----------------------------------------------------------------------------------------------------|----------|----------------------------------------------------------------------------------------------------|-----------------------|---------|----------------|------------------|------------|----------|-------------|-----------|---------|------------|---------|----------|--------------|----------------------|---------|------------|
|      | witten and          | an al-Germanna                                                                                                    | sheftern, wr | Pristanamana          | esterns.  | 10000                                                                                                    | Add-21   | piers                                                                                                    | and the second second |         |                |                  |            |          |             |           |         |            |         |          |              |                      |         |            |
| 100  | X 60                |                                                                                                    | 1. Int       | and the second second |           | m mainting                                                                                                    | -        | 0.011                                                                                                    |                       |         |                |                  | 1          |          |             |           |         |            |         |          |              |                      |         | Ab elsen - |
|      | Ly deam             | Angelena Nervi                                                                                                    | 1 H 1 A      | • (2) 1= .            | 1=        | k 1k [21].                                                                                                    |          | Аав                                                                                                    | AuBbCc.               | AaBbCel | AaBbCel        | AaBbCcl          | AaBbCcDc   | AaBbC    | AaBbCc      | AaBbCcI   | AaBbCel | AeBbCei    | AaBbCel | AaBbCe   | AABBCC       | AABBCC               | A       | time       |
| 110  | J disfarreplane     | BIUnde                                                                                                    | ×, × As *    | *- <u>A</u> -   🗰     |           | 1 (IF) (Br)                                                                                                    | 田        | Sector                                                                                                    | failareas             | flictly | สัมพัน         | 1 sed            | Stantes    | finfas 1 | dufae 2     | 1 Tailman | withEur | shibilited | statude | whitemen | งการสังการส์ | shibérneá            | dins.   | Quidan +   |
|      | addueda 1           | -                                                                                                    | reden        | 176                   |           | 6                                                                                                    | - 12     |                                                                                                    |                       |         |                |                  |            |          | 6191        | 42        |         |            |         |          |              |                      | 4       | analta .   |
|      |                     | 4                                                                                                    |              | 14 1 2 4              | 410-104   | · · · 2                                                                                                    |          | 1.1                                                                                                    | 1 1 2                 |         |                |                  |            |          |             |           | 1       | 41110      |         |          |              | 10.000.00            |         | 41 2       |
|      |                     | Table Control of the local distance of the local distance of the l |              |                       |           |                                                                                                    |          | and the second second second second second second second second second second second second second second second | and the second second |         |                |                  |            |          |             |           |         | Ph         |         |          |              |                      |         |            |
|      |                     |                                                                                                    |              |                       |           |                                                                                                    |          |                                                                                                    |                       |         |                |                  |            |          |             |           |         |            |         |          |              |                      |         |            |
|      |                     |                                                                                                    |              |                       |           |                                                                                                    |          |                                                                                                    |                       |         |                |                  |            |          |             |           |         |            |         |          |              |                      |         |            |
|      |                     |                                                                                                    |              |                       |           |                                                                                                    |          |                                                                                                    |                       |         |                |                  |            |          |             |           |         |            |         |          |              |                      |         |            |
| 18   |                     |                                                                                                    |              |                       |           |                                                                                                    |          |                                                                                                    |                       |         |                |                  |            |          |             |           |         |            |         |          |              |                      |         |            |
| -    |                     |                                                                                                    |              |                       |           |                                                                                                    |          |                                                                                                    |                       |         |                |                  |            |          |             |           |         |            |         |          |              |                      |         |            |
|      |                     |                                                                                                    |              |                       |           | -                                                                                                    |          |                                                                                                    |                       |         | krigsana fik + | 12 · A           | . B. 1     |          |             |           |         |            |         |          |              |                      |         |            |
| 1    |                     |                                                                                                    |              |                       |           |                                                                                                    |          |                                                                                                    |                       |         | B Z 11         | <u>V - ∆</u> - i | 関係日・       |          |             |           |         |            |         |          |              |                      |         |            |
|      |                     |                                                                                                    |              |                       |           | 9                                                                                                    | a les an | इंदें के                                                                                                    | 29220                 | ရစ် က   |                |                  | -          |          |             |           |         |            |         |          |              |                      |         |            |
| -    |                     |                                                                                                    |              |                       |           |                                                                                                    |          |                                                                                                    |                       |         |                |                  |            |          |             |           |         |            |         |          |              |                      |         |            |
| Ы.   |                     |                                                                                                    |              |                       |           | 1.1                                                                                                    | 110(11   | 11 3001                                                                                                    | npiin                 |         | G feen         | )                |            |          |             |           |         |            |         |          |              |                      |         |            |
| -    |                     |                                                                                                    |              |                       |           |                                                                                                    |          |                                                                                                    |                       |         | 6 P            | ·                |            |          |             |           |         |            |         |          |              |                      |         |            |
| -    |                     |                                                                                                    |              |                       |           |                                                                                                    | 13.3.11  | Tasta                                                                                                    | 1 JAN PAT             | 2271.6  | A series       | ış               | -          |          |             |           |         |            |         |          |              |                      |         |            |
| -    |                     |                                                                                                    |              |                       |           |                                                                                                    | ้าหวัด   |                                                                                                    |                       |         | H pars'        |                  |            |          |             |           |         |            |         |          |              |                      |         | 1          |
|      |                     |                                                                                                    |              |                       |           |                                                                                                    | sin ar   | 1                                                                                                    |                       |         | E Euferse      | 64444725888      | • •        |          |             |           |         |            |         |          |              |                      |         |            |
| -    |                     |                                                                                                    |              |                       |           |                                                                                                    | สีกงใง   | ni -                                                                                                    |                       |         | in traffina    | •                | 0.         |          |             |           |         |            |         |          |              |                      |         |            |
| 1    |                     |                                                                                                    |              |                       |           |                                                                                                    |          |                                                                                                    |                       |         | anegan .       | Geraned4         | 2          |          |             |           |         |            |         |          |              |                      |         |            |
| -    |                     |                                                                                                    |              |                       |           |                                                                                                    |          |                                                                                                    |                       |         | the star       |                  |            |          |             |           |         |            |         |          |              |                      |         |            |
| 1    |                     |                                                                                                    |              |                       |           |                                                                                                    |          |                                                                                                    |                       |         | englas         | •10              |            |          |             |           |         |            |         |          |              |                      |         |            |
| -    |                     |                                                                                                    |              |                       |           |                                                                                                    |          |                                                                                                    |                       |         | Aria           |                  | <u>э</u> . |          |             |           |         |            |         |          |              |                      |         |            |
|      |                     |                                                                                                    |              |                       |           |                                                                                                    |          |                                                                                                    |                       |         | feast          |                  | 1.1        |          |             |           |         |            |         |          |              |                      |         |            |
|      |                     |                                                                                                    |              |                       |           |                                                                                                    |          |                                                                                                    |                       |         |                |                  |            |          |             |           |         |            |         |          |              |                      |         |            |
|      |                     |                                                                                                    |              |                       |           |                                                                                                    |          |                                                                                                    |                       |         |                |                  |            |          |             |           |         |            |         |          |              |                      |         |            |
|      |                     |                                                                                                    |              |                       |           |                                                                                                    |          |                                                                                                    |                       |         |                |                  |            |          |             |           |         |            |         |          |              |                      |         |            |
|      |                     |                                                                                                    |              |                       |           |                                                                                                    |          |                                                                                                    |                       |         |                |                  |            |          |             |           |         |            |         |          |              |                      |         |            |
| -    |                     |                                                                                                    |              |                       |           |                                                                                                    |          |                                                                                                    |                       |         |                |                  |            |          |             |           |         |            |         |          |              |                      | _       |            |
|      |                     |                                                                                                    |              |                       |           |                                                                                                    |          |                                                                                                    |                       |         |                |                  |            |          |             |           |         |            |         |          |              |                      |         |            |
| -    |                     |                                                                                                    |              |                       |           |                                                                                                    |          |                                                                                                    |                       |         |                |                  |            |          |             |           |         |            |         |          |              | a                    |         |            |
|      |                     |                                                                                                    |              |                       |           |                                                                                                    |          |                                                                                                    |                       |         |                |                  |            |          |             |           |         |            |         |          | กาง          | N9A &                |         |            |
|      |                     |                                                                                                    |              |                       |           |                                                                                                    |          |                                                                                                    |                       |         |                |                  |            |          |             |           |         |            |         |          | 0111         | 111 6                | -       |            |
|      |                     |                                                                                                    |              |                       |           |                                                                                                    |          |                                                                                                    |                       |         |                |                  |            |          |             |           |         |            |         |          |              |                      |         |            |
| 6    |                     |                                                                                                    |              |                       |           |                                                                                                    |          |                                                                                                    |                       |         |                |                  |            |          |             |           |         |            |         |          |              |                      |         |            |
|      |                     |                                                                                                    |              |                       |           | _                                                                                                    |          |                                                                                                    |                       |         |                |                  |            |          |             |           |         | -          |         |          |              |                      |         |            |
|      |                     |                                                                                                    |              |                       |           |                                                                                                    |          |                                                                                                    |                       |         |                |                  |            |          |             |           |         |            |         |          |              |                      |         |            |
| 0    |                     |                                                                                                    |              |                       |           |                                                                                                    |          |                                                                                                    |                       |         |                |                  |            |          |             |           |         |            |         |          |              |                      |         |            |
|      |                     |                                                                                                    |              |                       |           |                                                                                                    |          |                                                                                                    |                       |         |                |                  |            |          |             |           |         |            |         |          |              |                      |         |            |
|      |                     |                                                                                                    |              |                       |           |                                                                                                    |          |                                                                                                    |                       |         |                |                  |            |          |             |           |         |            |         |          |              |                      |         |            |
|      |                     |                                                                                                    |              |                       |           |                                                                                                    |          |                                                                                                    |                       |         |                |                  |            |          |             |           |         |            |         |          |              |                      |         |            |
| 4    |                     |                                                                                                    |              | _                     | _         | _                                                                                                    | _        | _                                                                                                    | _                     | _       | _              | _                |            | _        | _           | _         | _       | _          | _       | _        | 1000         | A local data and the |         | DI.        |
| WE'S | 200 I du 14/14      | C 100                                                                                                    | -            | -                     | -         |                                                                                                    | -        | 1000                                                                                                    |                       | -       | _              | _                | _          | _        | _           | _         | _       | _          | _       | _        | 0            |                      | AUN (+) | •          |
| 10   |                     | a 1                                                                                                    | e 🛛          |                       |           | 12                                                                                                    | 18E      | Ps                                                                                                    | 61                    |         |                |                  |            |          |             |           |         |            |         | 1 # P    | 4            | # < 61               | 1.20    | 1141       |
|      | and a second second | out the second                                                                                                    |              |                       |           | and the second second se |          |                                                                                                    |                       |         |                |                  |            |          |             |           |         |            | (1)     |          |              |                      |         | am 9(2306) |

**ขั้นตอนที่ ๖** ไปที่ "การเยื้องและระยะห่าง" ปรับการจัดแนว เป็น ซ้าย ปรับ ระยะห่าง ก่อน = 0 พ. หลัง = 0 พ. เปลี่ยน ระยะห่างบรรทัด เป็น "หลายบรรทัด" ปรับขนาด 0.8 แล้วคลิ๊ก "ตกลง" (ตัวอย่างตามภาพที่ ๖ )

| Contraction of the second second seco |                                                                                                    |
|----------------------------------------------------------------------------------------------------|----------------------------------------------------------------------------------------------------|
| The state and of conversions matched contracts and the states and the phone state and the phone state and the states and the phone state and the states and the states      | ABBCC ALBECC AABBCC ABBCC ABBCC Care and Care and Care an |
| ■ book de book de oo unudant i jan 1990 de la service de la service      | ภาพที่ ๖                                                                                                    |
|                                                                                                    |                                                                                                    |
|                                                                                                    | 16/9/2556                                                                                                    |

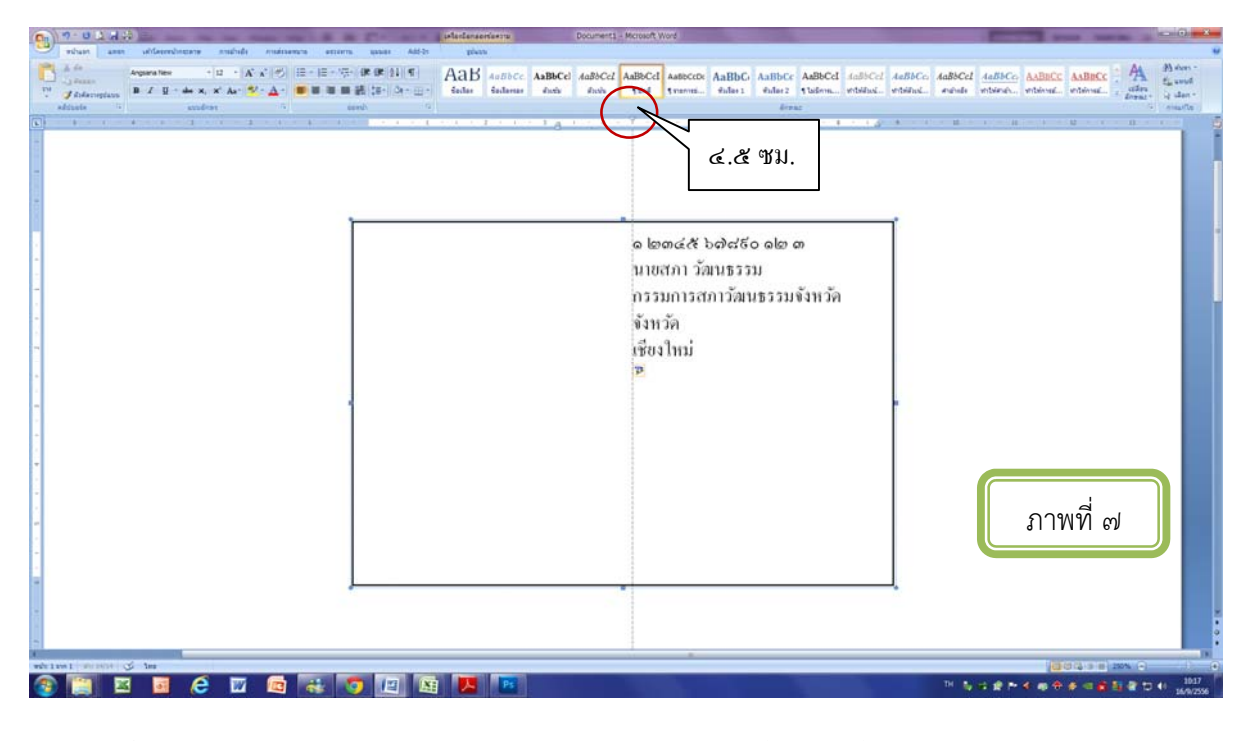

**ขั้นตอนที่ ๗** กด Tab จัดรูปแบบข้อความ (ตัวอย่างตามภาพที่ ๗ )

**ขั้นตอนที่ ๘** วางลูกศรที่หน้าเลข ๑ แล้วกด Enter ๕ ครั้ง โดยครั้งที่ ๔ ปรับขนาดตัวอักษรจาก ๑๒ พอยท์ เป็น ๑๔ พอยท์ (ตัวอย่างตามภาพที่ ๘)

|                                                                                                    | (Alexanderseriestre) File AutoReiter - Moteoft Word |                                                                                                    | A - N C I - C - C - C - C - C - C - C - C - C                                                                                                    |
|----------------------------------------------------------------------------------------------------|-----------------------------------------------------|----------------------------------------------------------------------------------------------------|----------------------------------------------------------------------------------------------------|
| what ann utlevershepers methods meters every gauge Add-                                                                                                    | piers                                               |                                                                                                    | ÷                                                                                                    |
| Argueraties - 14 - 10 x - 10 - 10 - 10 - 10 - 10 - 10 -                                                                                                    | AaB AuBbCe AaBbCel AaBbCel AaBbCel AaBbCel AaBbCel  | AaBbCi AaBbCc AaBbCcl AaBbCcl AaBbCc, AaBbCcl AaB                                                                                                    | BCG AABBCC AABBCC AABBCC                                                                                                    |
| 11 Jahrengtan B Z U - de x, x Ar 12 - A- ● ● ● ● ● ● ● ● ● ● ● ● ● ● ● ● ●                                                                                                    | Saclas Saclassas durfs durfs fund funnen.           | . Auflas 1 Auflas 2 Staileren webilitei webilitei werbilitei                                                                                                    | net., enternal., enternal., others                                                                                                    |
| adduada in anudran in anath                                                                                                    |                                                     | breaz                                                                                                    | ( martie )                                                                                                    |
| A state of the state of the | 计分词输出 医外外的 医外外骨上的 化化合物                              | A PERSON AND A REPORT OF A PERSON AND A PERSON AND A PE | Received and Received and Recei |
|                                                                                                    |                                                     |                                                                                                    | 1                                                                                                    |
|                                                                                                    |                                                     | [elementerioristic]                                                                                                    |                                                                                                    |
|                                                                                                    |                                                     |                                                                                                    |                                                                                                    |
|                                                                                                    |                                                     |                                                                                                    |                                                                                                    |
|                                                                                                    |                                                     |                                                                                                    |                                                                                                    |
| · · · · · · · · · · · · · · · · · · ·                                                                                                    |                                                     | ť                                                                                                    |                                                                                                    |
|                                                                                                    | Enter                                               |                                                                                                    |                                                                                                    |
| -                                                                                                    | Entor                                               |                                                                                                    |                                                                                                    |
| · · · · · · · · · · · · · · · · · · ·                                                                                                    | ปรับเป็น                                            | ดส พอยท์                                                                                                    |                                                                                                    |
|                                                                                                    | Enter on                                            |                                                                                                    |                                                                                                    |
| -                                                                                                    | Ester                                               |                                                                                                    |                                                                                                    |
|                                                                                                    | Enter a                                             |                                                                                                    |                                                                                                    |
| **************************************                                                                                                    | Enter & alamath                                     | ත්පතිය ල (සහ                                                                                                    |                                                                                                    |
| -                                                                                                    | Enter a wawater o                                   |                                                                                                    |                                                                                                    |
|                                                                                                    | นายสภา วลเ                                          | 11.12.2.11                                                                                                    |                                                                                                    |
|                                                                                                    | ດຮຽນກາງສາ                                           | าวัฒนธรรมจังหวัด                                                                                                    |                                                                                                    |
|                                                                                                    | ด้านวัจ                                             |                                                                                                    |                                                                                                    |
|                                                                                                    | 11111                                               |                                                                                                    |                                                                                                    |
| *                                                                                                    | เชียงไหม่                                           |                                                                                                    |                                                                                                    |
|                                                                                                    |                                                     |                                                                                                    |                                                                                                    |
|                                                                                                    |                                                     |                                                                                                    | ภาพท ๘                                                                                                    |
| -                                                                                                    |                                                     |                                                                                                    |                                                                                                    |
|                                                                                                    |                                                     |                                                                                                    |                                                                                                    |
|                                                                                                    |                                                     |                                                                                                    |                                                                                                    |
|                                                                                                    |                                                     |                                                                                                    |                                                                                                    |
|                                                                                                    |                                                     |                                                                                                    |                                                                                                    |
|                                                                                                    |                                                     |                                                                                                    | i i                                                                                                    |
| whitewil with 👌 las                                                                                                    |                                                     |                                                                                                    |                                                                                                    |
|                                                                                                    |                                                     | DE -2.4                                                                                                    | P4 8 9 4 9 8 1 8 1 4 1 4 1                                                                                                    |
|                                                                                                    |                                                     |                                                                                                    | 17/9/2556                                                                                                    |

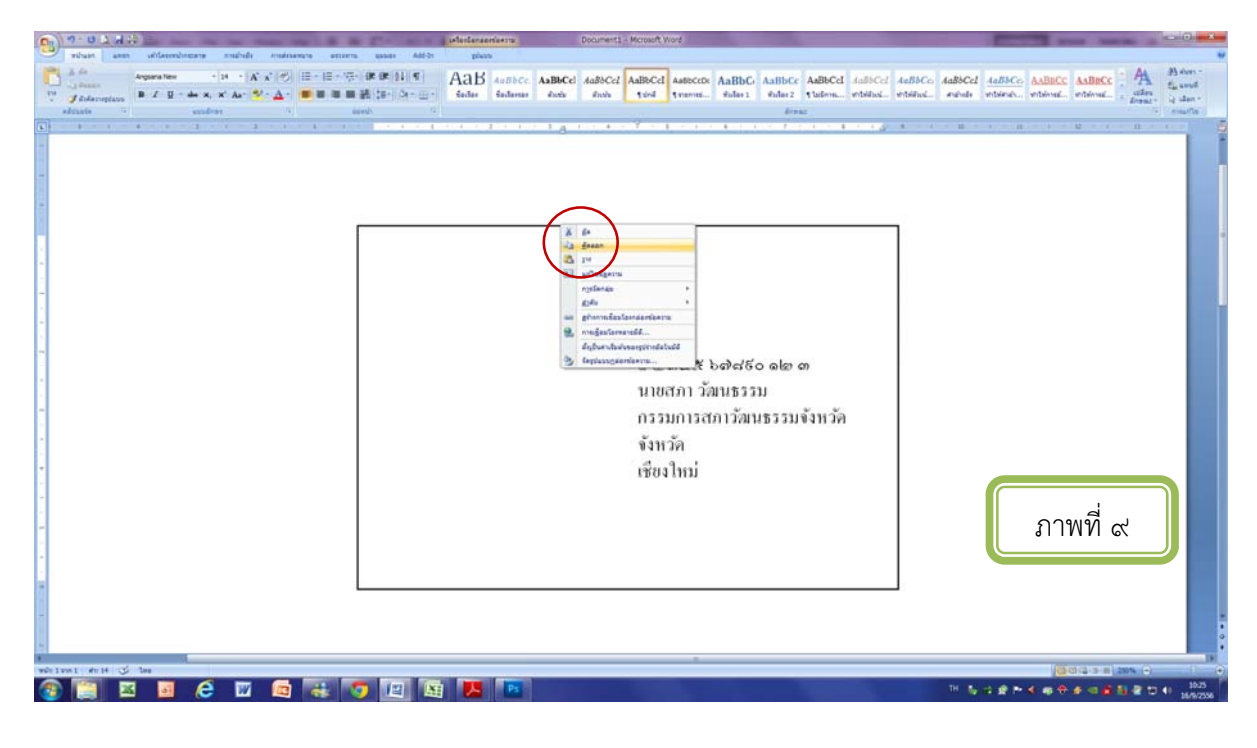

**ขั้นตอนที่ ๙** คลิ๊กขวาที่กล่องข้อความไปที่ "คักลอก" (ตัวอย่างตามภาพที่ ๙ )

**ขั้นตอนที่ ๑๐** คลิ๊กขวาในพื้นที่ว่าง ไปที่ "วาง" (วางกล่องข้อความ ๖ กล่องตามอย่างภาพที่ ๑๐ – ๑๑)

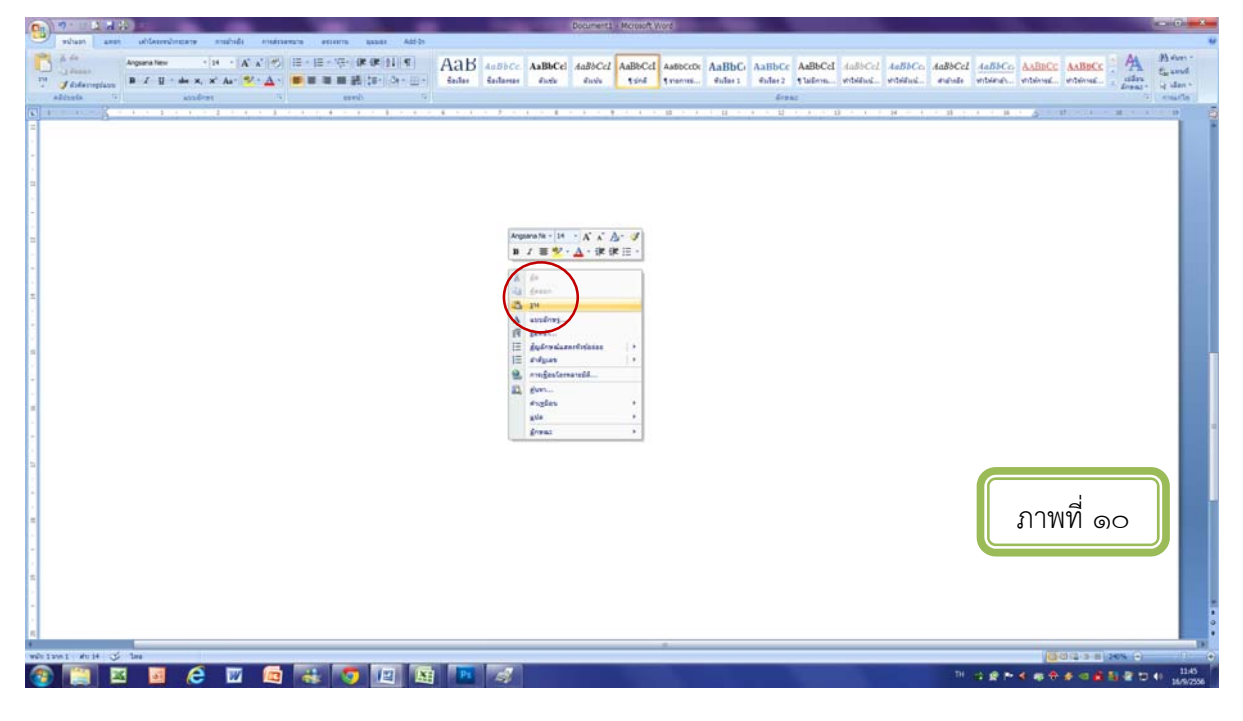

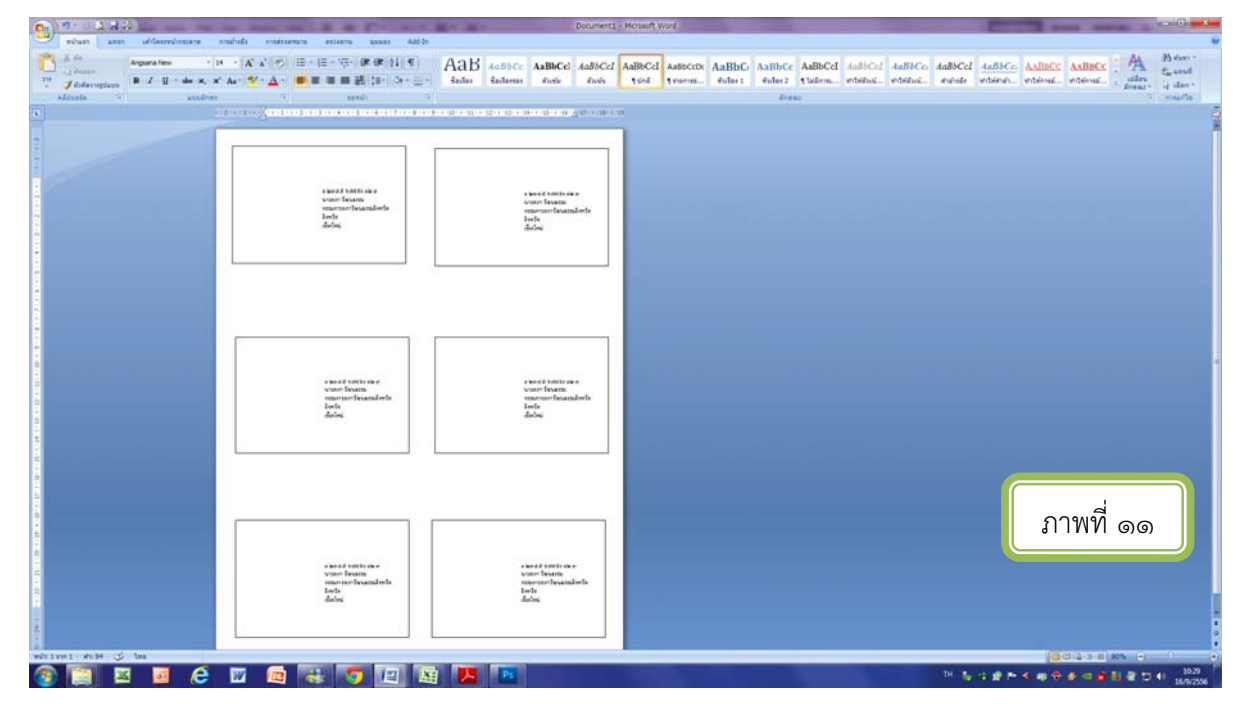

**ขั้นตอนที่ ๑๑** ทำการ Print เอกสารดังกล่าวจำนวน ๑ แผ่น เพื่อนำไปเป็นแบบพิมพ์บัตร (ตัวอย่างตามภาพที่ ๑๒)

| 0 7 - U 1 A A E                                                                                                    | setantamaeniaema Document2 - Microsoft Word                                                                                                  |                                                                                                    |
|----------------------------------------------------------------------------------------------------|----------------------------------------------------------------------------------------------------|----------------------------------------------------------------------------------------------------|
| pfra assentiaatronachenlanern   gifra gifra   gifra gifra   gifra gifra   gifra gifra   gifra gifra   gifra gifra   gifra gifra   gifra gifra   gifra gifra   gifra gifra                                                                                                    | te person Addition private<br>Te per per 11 g ABB ADBLAC ANBACCI ANBACCI ANBACCI AND<br>Te per per te per per per per per per per per per pe | COD AABBC AABBCC AABCCI 44BCC2 44BCC 44BCC |
| and a second second sec |                                                                                                    |                                                                                                    |
| 64                                                                                                    | ร้<br>๑ โยซสส์ ไอซิสร์อ ๑โย ต<br>นายสกา วัฒนธรรม<br>กรรมกราววัฒนธรรมจังหวัด<br>จังหวัด<br>เรียงใหม่                                          | ๑ ไขตสสร้ ๖๗๖d5๐ ๑ไท ต<br>นายสกา วัฒนธรรม<br>กรรมการสาววัฒนธรรมจำหวัด<br>จำหวัด<br>เชียงใหม่                                                                                                    |
|                                                                                                    |                                                                                                    | ภาพที่ ๑๒                                                                                                    |
|                                                                                                    |                                                                                                    |                                                                                                    |

## **ขั้นตอนที่ ๑๒** นำบัตรแสดงตนกรรมการสภาวัฒนธรรม ติดบนแบบพิมพ์บัตร (ใช้เทปกาวย่น) (ตัวอย่างตามภาพที่ ๑๓)

| รูปถ่ายหน้าตรง<br>ขนาด<br>๑.๕ นิ้ว | เลขประจำตัวบัตรประชาชนผู้ถือบัตร<br>ชื่อ | รูปถ่ายหน้าตรง<br>ขนาด<br>๑.๕ นิ้ว | เลขประจำดัวบัตรประชาชนผู้ถือบัตร<br>ชื่อ                               |
|------------------------------------|------------------------------------------|------------------------------------|------------------------------------------------------------------------|
| เมือชื่อผู้ถือบัตร                 | จังหวัด                                  | ลายมือชื่อผู้ถือบัตร               | ระดับ                                                                  |
| รูปถ่ายหน้าตรง                     |                                          | าปถ่ายหน้าตรง                      |                                                                        |
| ขนาด<br>๑.๕ นิ้ว                   | เลขประจำตัวบัตรประชาชนผู้ถือบัตร<br>ชื่อ | ับนาด<br>๑.๕ นิ้ว                  | เลขประจำตัวบัตรประชาชนผู้ถือบัตร<br>ชื่อ<br>ดำแหน่ง                    |
| เยมือชื่อผู้ถือบัตร                | อริบที่กรมส่งเสริมวัฒนธรรม<br>ผู้ออกบัตร | ลายมือชื่อผู้ถือบัตร               | ุกสิบดีกรมส่งเสริมวัฒนธรรม<br>ผู้ออกบัตร                               |
| Å                                  |                                          |                                    |                                                                        |
| รูปถ่ายหน้าตรง<br>ขนาด<br>๑.๕ นิ้ว | เลขประจำตัวบัตรประชาชนผู้ถือบัตร<br>ชื่อ | รูปถ่ายหน้าตรง<br>ขนาด<br>๑.๕ นิ้ว | เลขประจำตัวบัตรประชาชนผู้ถือบัตร<br>ชื่อ                               |
| ายมือชื่อผู้ถือบัตร                | ระดับ                                    | ลายมือชื่อผู้ถือบัตร               | ระดับภาพท ๑๓<br>จังหวัด<br>(นเซราย นกรรัย)<br>อธิบลิกรมส่งหรีบวัฒนธรรม |

**ขั้นตอนที่ ๑๓** นำแบบพิมพ์บัตร (ที่ติดบัตรแล้ว) เข้าเครื่อง printer อีกครั้ง โดยวางหน้าที่ติดบัตรให้ตรง กับหน้าที่จะรองรับข้อความที่จะ print

**ขั้นตอนที่ ๑๔** จัดรูปแบ<sup>่</sup>บกล่องข้อความทุกกล่อง ปรับเป็น สีและเส้น "ไม่มีสี" "ไม่มีเส้น" กด "ตกลง" แล้วทำการ Print อีกครั้ง (ตัวอย่างตามภาพที่ ๑๔ – ๑๕)

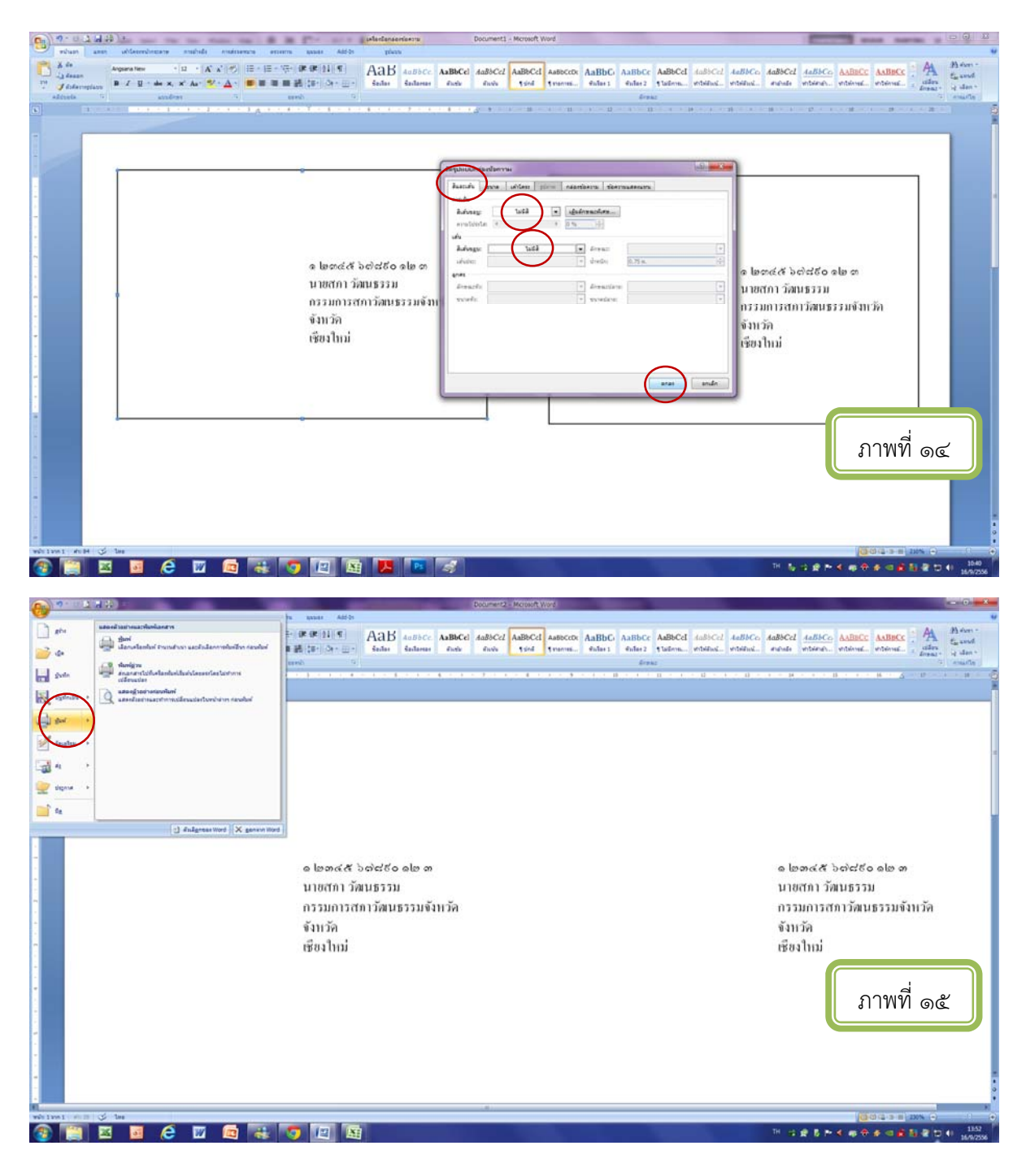

## <u>ผลงาน</u>

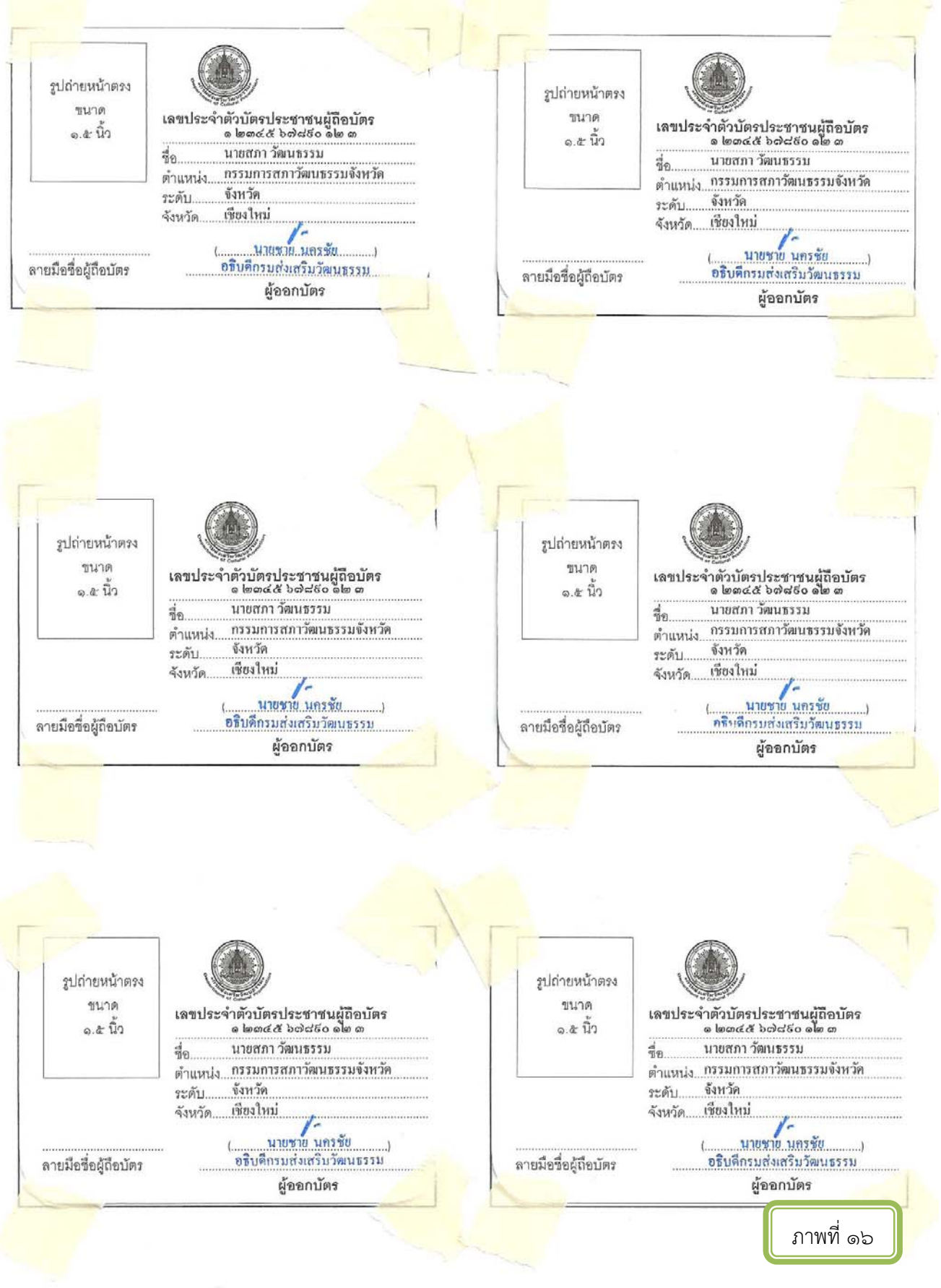

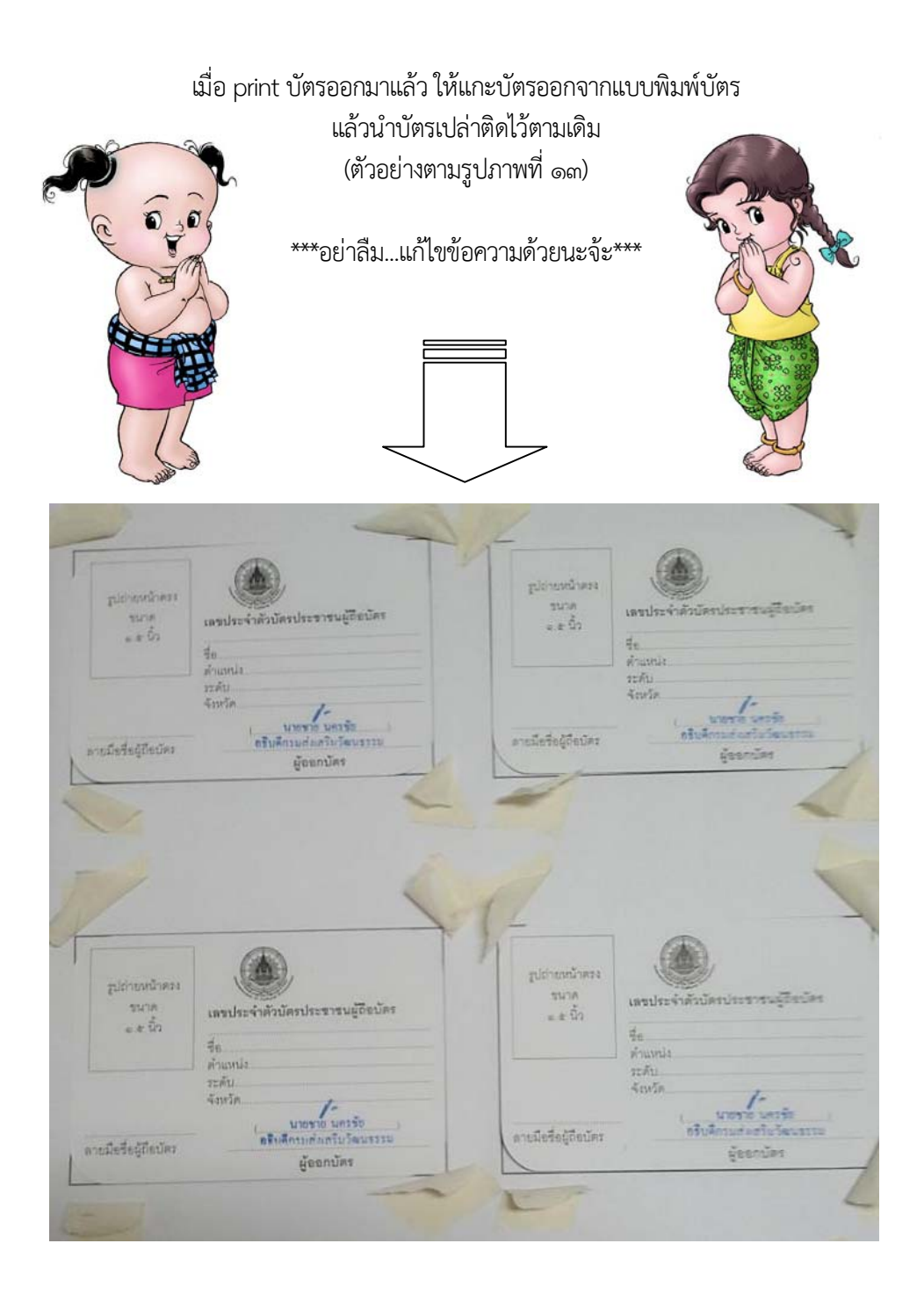

กลุ่มส่งเสริมเครือข่ายสภาวัฒนธรรมส่วนภูมิภาคและสภาวัฒนธรรมแห่งประเทศไทย สำนักส่งเสริมและเผยแพร่วัฒนธรรม กรมส่งเสริมวัฒนธรรม